## How to pay the membership fee with credit card

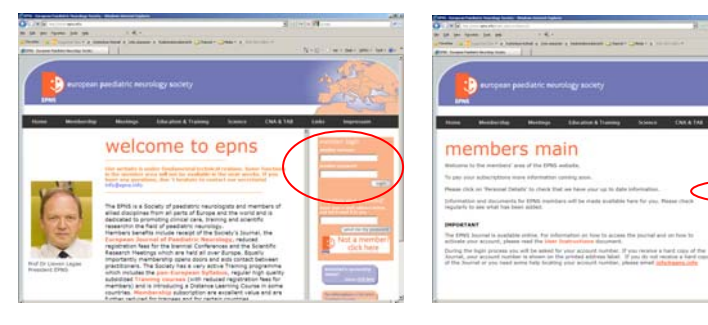

4. The unpaid fees are displayed 5. Click "Add to card"

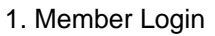

2. Click "Subscriptions"

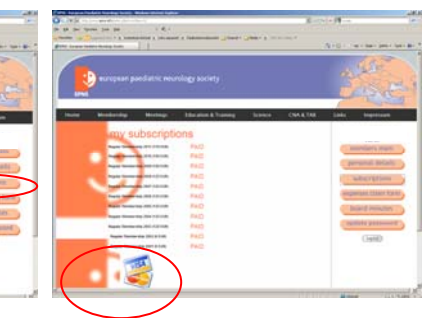

3. Click credit card symbol

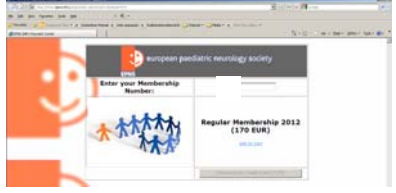

encode president encodegy society Enter your Michaelaha Provide Society Provide Society

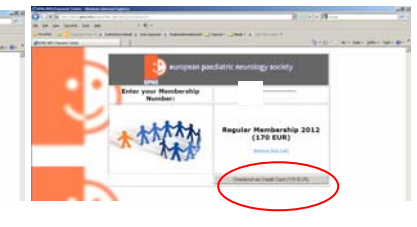

6. Click "Check out via credit card"

| and the second second in | 44                            |                                                                                                    |             |                   |
|--------------------------|-------------------------------|----------------------------------------------------------------------------------------------------|-------------|-------------------|
| int my long has not      |                               |                                                                                                    | HIGH AND IS | 1.10              |
| the st Down to the       |                               | and the state of the state of t |             | alay - Tank - Mar |
|                          | little values in the provided | No Zolfungeert evel                                                                                                    |             |                   |
| VISA                     |                               | <b>E</b> /                                                                                                    |             |                   |
| 1000                     |                               | -2°                                                                                                    |             |                   |
|                          |                               |                                                                                                    |             |                   |
|                          |                               |                                                                                                    |             |                   |
|                          |                               |                                                                                                    |             |                   |
|                          |                               |                                                                                                    |             |                   |
|                          |                               |                                                                                                    |             |                   |
|                          |                               |                                                                                                    |             |                   |
|                          |                               |                                                                                                    |             |                   |
|                          |                               |                                                                                                    |             |                   |
|                          |                               |                                                                                                    |             |                   |
|                          |                               |                                                                                                    |             |                   |
|                          |                               |                                                                                                    |             |                   |
|                          |                               |                                                                                                    |             |                   |
|                          |                               |                                                                                                    |             |                   |

7. Choose credit card or direct debit

| holles                                                                                                    |                                 |                       | Section and sec |
|----------------------------------------------------------------------------------------------------|---------------------------------|-----------------------|-----------------|
|                                                                                                    | te wälten Sie Ihre gewünschle I | Californigement avail |                 |
| VISA                                                                                                    |                                 | - C                   |                 |
| -                                                                                                    |                                 | (market)              |                 |
|                                                                                                    |                                 |                       |                 |
| Resident                                                                                                    |                                 |                       |                 |
| Marine Streements                                                                                                    |                                 |                       |                 |
| Bitte profes for his English script                                                                                                    |                                 |                       |                 |
| here                                                                                                    |                                 | 176,814               |                 |
| Sec. Spinners                                                                                                    |                                 | 1549073902            |                 |
| Approximation of the local division of the local division of the l |                                 |                       |                 |
|                                                                                                    |                                 |                       |                 |

8. Fill in the requested fields